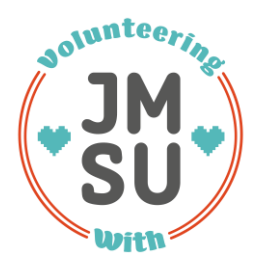

# How to register?

# Step 1: Your Profile

Go on <u>JMSU website</u> and register as a student using your normal University log-in details. Once you have signed into the website you will need to navigate to your volunteering profile. This is accessed by hovering over your name in the top right hand corner and selecting 'Your Account/Profile'.

## Step 2: Register as a volunteer

 a) Go to <u>https://www.jmsu.co.uk/volunteering</u> and click on register as a volunteer and click on Step 1 and fill out the Volunteer enrolment form. Fill out your personal data and Next of Kin contact details.

#### Volunteers Enrolment

You're just a few steps away from getting involved with volunteering and applying for opportunities. We need to collect the additional information below to your website account in order to create your full volunteering profile. Please note the details you enter below will be viewable by the union volunteering team and volunteering organisations who list opportunities on this website when you start applying for positions

### Hi, Sarah Latham

| Term time address details [Hide -]          |                                  |
|---------------------------------------------|----------------------------------|
| Street Address                              | •                                |
| Address Line 2                              |                                  |
| City                                        | •                                |
| State                                       |                                  |
| PostCode                                    | •                                |
| United Kingdom                              |                                  |
| Contact Details                             |                                  |
| Mobile Number                               |                                  |
|                                             |                                  |
| Phone Number                                |                                  |
| Please note it is mandatory for you to prov | ide at least one contact number. |
| Emergency Contact                           |                                  |
| First Name *                                |                                  |
|                                             |                                  |
| Last Name *                                 |                                  |
| Mobile Number                               |                                  |
|                                             |                                  |
| Phone Number                                |                                  |
| Please note it is mandatory for you to prov | ide at least one contact number. |

| Health and Wellbeing Details                                                                                                    |
|----------------------------------------------------------------------------------------------------|
| This information is being collected as in some instances it may affect a volunteers ability to undertake a role. Please note this information will be shared with the Volunteering Organisations you apply for |
| Do you have any medical conditions that we should be aware of ?                                                                                                    |
| <ul> <li>Yes Solve</li> <li>No</li> <li>Do you have a disability, health problem or any additional needs we should be aware of ?</li> <li>○ Yes Solve</li> <li>No</li> </ul>                                   |
| Further Details                                                                                                    |
| 👔 This information is being collected to get your volunteering specific details. This will help us define your policies and serve you better.                                                                  |
| Course *                                                                                                    |
| Terms and Conditions                                                                                                    |
| □ I would like to have my voluntary work listed on my Higher Education Achievement Record (HEAR).                                                                                                    |

 $\Box^*$  By registering to use this volunteering service I have read and agree to the terms and conditions and privacy policy.

REGISTER AND SET UP YOUR PERSONAL PROFILE

**b**) Fill out Areas of Interest, Activities I'd like to do, Skills I have, Skills I'd like to learn, availability and further information. This information can be edited anytime in your Volunteering Profile.

Please take your time to fill in this information. We are collecting it so that we know what you want from your volunteering experience and how to improve the JMSU Volunteering service for you.

| Thank you for enrolling                                                                                                    | g for volunteering. Just a fe                                                          | ew more questions and you'                                                                             | re good to go!                                                                         |
|----------------------------------------------------------------------------------------------------|----------------------------------------------------------------------------------------|----------------------------------------------------------------------------------------------------|----------------------------------------------------------------------------------------|
| Areas of ster<br>1 Interest 2                                                                                              | Activities I'd Step Skills<br>like to do 3 have                                        | Step<br>Skills I'd<br>Skills I'd<br>Skills I'd<br>Skills I'd<br>Skills I'd<br>Skills I'd<br>Skills I'd | ability STEP Further<br>b Information                                                  |
| Please select which areas of inte<br>interests. Check as many as you<br>(At least one is mandatary)                        | rrest you'd like to volunteer for. This will<br>wish. At least one option is mandatory | help us and volunteering organisations /<br>r. You can amend your selections at any                    | projects match opportunities to your<br>time via your volunteer profile page.          |
| Animals and Wildlife                                                                                                    | Arts and Culture                                                                       | Business and Leadership                                                                                | Campaigning and Fundraising                                                            |
| Children and Young People                                                                                                  | Creative and design                                                                    | Disability                                                                                             | Domestic Violence                                                                      |
| Drugs and Addictions                                                                                                    | Education                                                                              | Bderly Care                                                                                            | Employment                                                                             |
| Ethics, Environmental and<br>Conservation                                                                                  | Events and festivals                                                                   | Film and Technology                                                                                    | Faith and Religion                                                                     |
| Thank you for enrolling                                                                                                    | for volunteering. Just a fe                                                            | w more questions and you'                                                                              | re good to go!<br>ability                                                              |
| Please select what type of activiti<br>your activities list.Check as many o<br>page.<br>(At <b>least one is mandatary)</b> | es you'd like to do when volunteering<br>as you wish. At least one option is mai       | . This will help us and volunteering organ<br>ndatory. You can amend your selection:                   | isations / projects match opportunities to<br>s at any time via your volunteer profile |
| Administration                                                                                                    | Advice and Support                                                                     | Arts and Music                                                                                         | Building and Construction                                                              |
| Buddying, Counselling and<br>Mentoring                                                                                     | Business                                                                               | Campaigning and Fundraising                                                                            | Caring                                                                                 |
| Catering and Cooking                                                                                                    | Committees and Trustees                                                                | Driving                                                                                                | Events and Stewarding                                                                  |
| Finance                                                                                                    | First Aid                                                                              | Gardening and Conservation                                                                             | General Help                                                                           |

**c)** For the 'Skills I Have' section please click 'Add evidence' and attach evidence of the skills that you have. Organisations that you apply to will be able to see these skills reflections.

| (hank you for enrolling for volunteering. Just a few more questions and you're good to go!                 |                                                                                 |                                                                                     |                                                         |  |
|----------------------------------------------------------------------------------------------------|---------------------------------------------------------------------------------|-------------------------------------------------------------------------------------|---------------------------------------------------------|--|
| STEP<br>Areas of<br>Interest 2                                                                             | ctivities l'd<br>ke to do                                                       | ATEP Skills I'd STEP S Ava                                                          | ilability 6 Further                                     |  |
| Please select which skills you alree<br>as you wish. At least one option is<br>(At least one is mandatary) | ady have. This will help us and voluntee<br>mandatory. You can amend your selec | ring organisations / projects match opp<br>ctions at any time via your volunteer pr | cortunities to your skillset. Check as many offie page. |  |
| Administration and Clerical                                                                                | Communication                                                                   | Confidence                                                                          | Creative and design                                     |  |
| Driving                                                                                                    | Event Planning                                                                  | Financial Planning                                                                  | Initiative                                              |  |
| Interpersonal                                                                                              | IT, Computers and Web Skills                                                    | Leadership and Management                                                           | Listening                                               |  |
| Literacy and copywriting                                                                                   | Marketing                                                                       | Mediation                                                                           | Mentoring and counselling                               |  |
|                                                                                                    |                                                                                 |                                                                                     |                                                         |  |

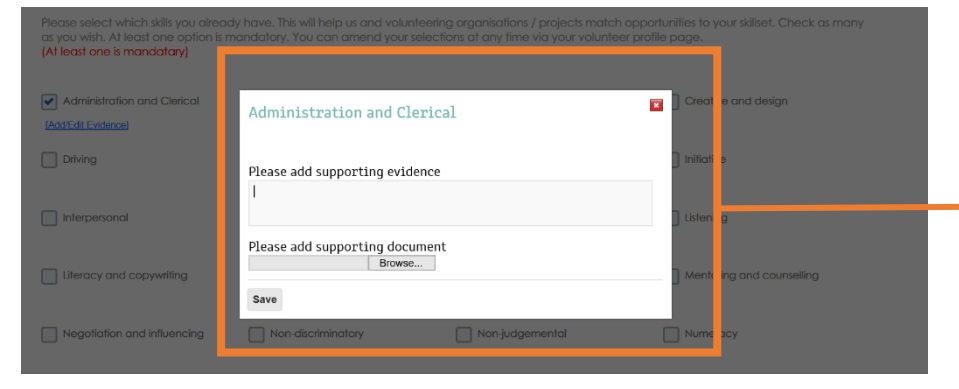

Don't forget to add supporting evidence to grab the attention of the Volunteering Organisation. Upload any files that you have that support your example. This could be a picture, video, or document.

#### Thank you for enrolling for volunteering. Just a few more questions and you're good to go!

| Areas of Interest 2 like                                                                                                    | vities I'd STEP<br>to do 3 I have 4                                                     | Skills I'd<br>like to learn 5 Availab                                                | Dility 6 Further                                                         |
|----------------------------------------------------------------------------------------------------|-----------------------------------------------------------------------------------------|--------------------------------------------------------------------------------------|--------------------------------------------------------------------------|
| Volunteering is the perfect opportuni<br>through volunteering below. Check o<br>volunteer profile page.<br>(At least one is mandatary) | ity for you to learn new skills as well as p<br>as many as you wish. At least one optic | out your existing skills into practice. Sele<br>n is mandatory. You can amend your : | ct which skills you'd like to develop<br>selections at any time via your |
| Administration and Clerical                                                                                                    | Communication                                                                           | Confidence                                                                           | Creative and design                                                      |
| Driving                                                                                                    | Event Planning                                                                          | Financial Planning                                                                   | Initiative                                                               |
| Interpersonal                                                                                                    | IT, Computers and Web Skills                                                            | Leadership and Management                                                            | Listening                                                                |
| Literacy and copywriting                                                                                                    | Marketing                                                                               | Mediation                                                                            | Mentoring and counselling                                                |

#### d) Fill in your availability.

| STEP<br>1 Areas o<br>Interest | of STEP Ar                      | ctivities I'd<br>e to do | STEP<br>3 Skills | STEP<br>4     | Skills I'd<br>like to lea | arn 5          | Availability  | STEP<br>6 Further<br>Information |
|-------------------------------|---------------------------------|--------------------------|------------------|---------------|---------------------------|----------------|---------------|----------------------------------|
| heck the days an              | nd times on th<br>y on any give | ne calendar t<br>n day.  | o select your g  | general avail | ability. This w           | on't limit the | opportunities | available as you can sti         |
| Select All                    | MON                             | TUE                      | WED              | THU           | FRI                       | SAT            | SUN           |                                  |
|                               |                                 |                          |                  |               |                           |                |               |                                  |
| ORNING                        |                                 |                          |                  |               |                           |                |               |                                  |
| AORNING<br>AFTERNOON          | 0                               | 0                        | Ø                | Ø             | Ø                         | Ø              | Ø             |                                  |

e) Fill in your personal statement. Please be specific if there is a particular type of volunteering that you would like to do.

| his will |
|----------|
|          |
|          |
| 1,       |
| Finish   |
|          |

## Step 3: Apply for an Volunteering Opportunity

Go onto the Volunteering Opportunities and browse for a volunteering role.

You can search according to your interests, availability, skills you have, skills you want, and the dates of the opportunity.

Do a 'one-click apply' to apply for this role.

APPLY FOR THIS OPPORTUNITY

#### You will then get confirmation on the webpage:-

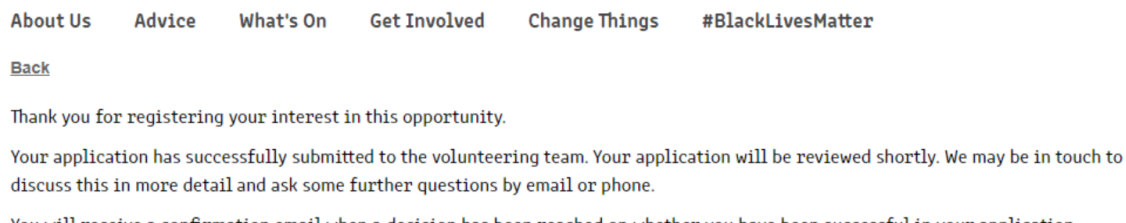

You will receive a confirmation email when a decision has been reached on whether you have been successful in your application.

# Step 4: Wait for contact from the volunteering organisation

The volunteering organisation or union department will get in touch with you about the next steps for your application. They might need you to register through their website or may invite you to interview.

# Hi Sarah Latham ,

Congratulations! Your application for **Sports Committee Member** has been approved. You will be contacted by the opportunity organiser with information on the next steps soon.